## VALCON EasyWriter USB Driver インストール方法

2015/3/2

VALCON(コード No. 45011-AK001: USB ケーブルのみで接続するタイプ)を使用する場合かつ、VALCON
EasyWriter Ver1.06 を PC に初めてインストールする時に必要な手順です。
※Windows 8 以降の 64bit 版には対応できませんのでご注意ください。

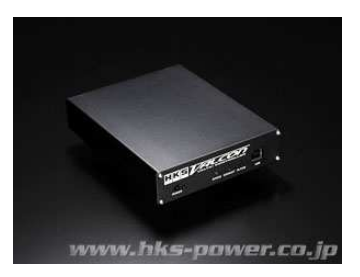

以前に VALCON EasyWriter を使用しており、バージョンアップインストールした場合はこの作業を行う必要はありません。

## ※以下で説明する内容は、VALCON EasyWriter をインストールした後に行う作業です。

## [Windows XP]

①最初に、USB ケーブルで VALCON と接続します。

下のウィンドウが出現しますので、「いいえ、今回は接続しません」を選択して「次へ」を押します。

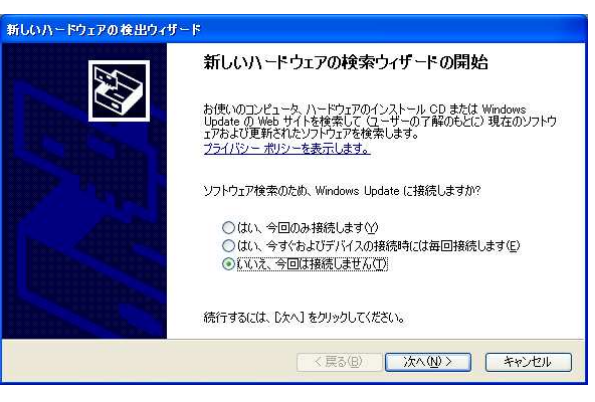

②下の画面では、「一覧または特定の場所からインストールする」を選択して「次へ」を押します。

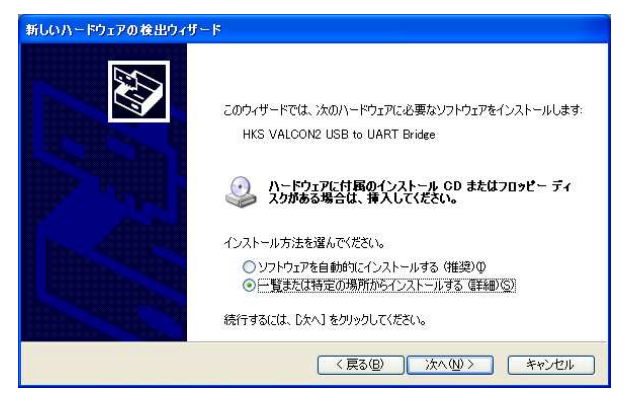

③下の画面では、「次の場所で最適のドライバを検索する」を選択します。

「リムーバブルメディア(・・・)を検索」にチェックが入っている場合はチェックを消します。

「次の場所を含める」を選択し、「参照」ボタンを押します。

VALCON EasyWriter をインストールしたフォルダ内の「driver 4th」フォルダを選択して「OK を押 します」

 $2 \times$ 

3

元のウィンドウに戻ったら、「次へ」を押します。

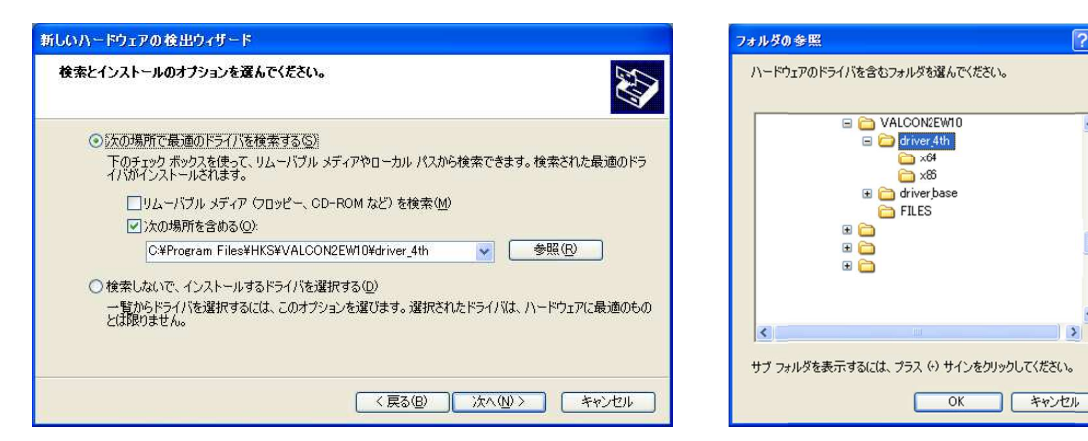

④下のウィンドウが出たら、「続行」を押します。

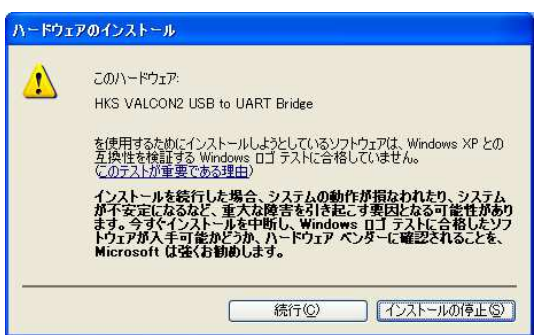

⑤少しすると以下の画面になりますので、「完了」を押してください。

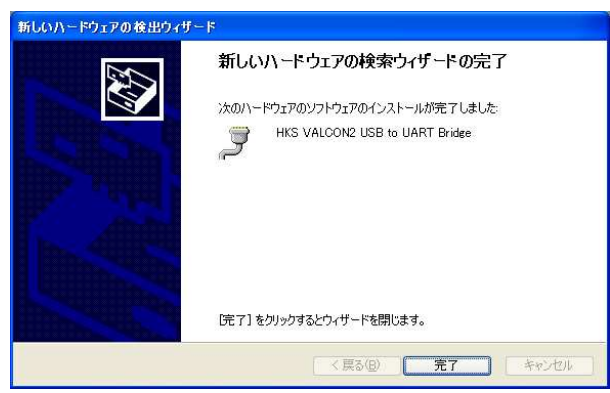

⑥インストール完了後に VALCON EasyWriter を起動して COM ポート設定をしてください。

【Windows VISTA/7】 Windows 7(64bit 版)を例に説明します。

①USB ケーブルは接続せず、画面左下の Windows マークを押し、「すべてのプログラム」を選択します。

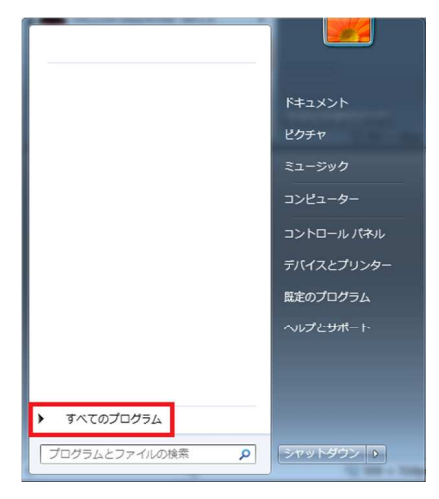

②「HKS」→「VALCON EasyWriter Ver1.0」と選択します。
 Windows が 32bit 版の場合はカッコ内が 32bit の Base ファイルを選択します。
 Windows が 64bit 版の場合はカッコ内が 64bit の Base ファイルを選択します。

| 🔒 HKS 💽                                                   |            | HKS                                                       |            |
|-----------------------------------------------------------|------------|-----------------------------------------------------------|------------|
| EVC EasyWriter Ver1.1                                     |            | EVC EasyWriter Ver1.1                                     |            |
| EVC EasyWriter Ver1.1 for EVOLUTI                         |            | EVC EasyWriter Ver1.1 for EVOLUTI                         |            |
|                                                           | ドキュメント     |                                                           | ドキュメント     |
| 1                                                         | ピクチャ       | i i                                                       | ピクチャ       |
|                                                           | ミュージック     |                                                           | ミュージック     |
|                                                           | コンピューター    |                                                           | コンピューター    |
|                                                           | コントロール パネル |                                                           | コントロール パネル |
| VALCON EasyWriter Ver1.0                                  | デバイスとプリンター | VALCON EasyWriter Ver1.0                                  | デバイスとプリンター |
| VALCON EasyWriter Ver1.0 HELF                             | 既定のプログラム   | VALCON EasyWriter Ver1.0 HELF                             | 既定のプログラ♪   |
| VALCON EasyWriter Ver1.0<br>VALCON2 USB Driver(32bit) Bas | ヘルプとサポート   | VALCON EasyWriter Ver1.0<br>VALCON2 USB Driver(32bit) Bas | ヘルプとサポート   |
| 🕿 VALCON2 USB Driver(32bit) HKS                           |            | 📽 VALCON2 USB Driver(32bit) HKS                           |            |
| VALCON2 USB Driver(64bit) Bas                             |            | VALCON2 USB Driver(64bit) Bas                             |            |
| VALCON2 USB Driver(64bit) HKS                             |            | VALCON2 USB Driver(64bit) HKS                             |            |
| ▲ 前に戻る                                                    |            | ▲ 前に戻る                                                    |            |
| プログラムとファイルの検索                                             | シャットダウン 🕨  | プログラムとファイルの検索                                             | シャットダウン 👂  |
| 1回目(Base)                                                 |            | 2回目(HKS)                                                  |            |
| 1凹曰(Base)                                                 |            |                                                           | (11.6)     |

※間違ったファイルを選択しても、以下のようなウィンドウが出現するだけで何も起こりませんので、 どちらかわからない場合は 32bit から選択してみてください。

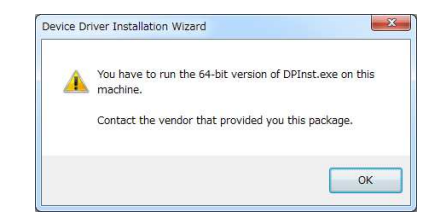

③下のウィンドウが出現しますので、「次へ」を押します。

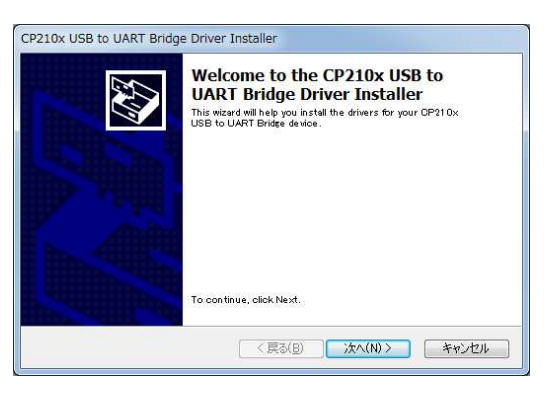

④下のウィンドウが出現したら、「I accept this agreement」を選択して「次へ」を押します。

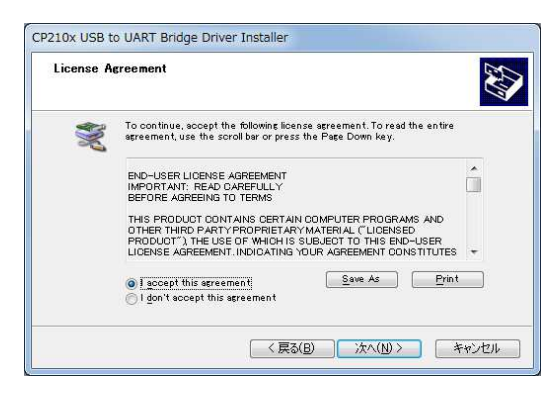

⑤下のウィンドウが出現したら、「完了」を押します。

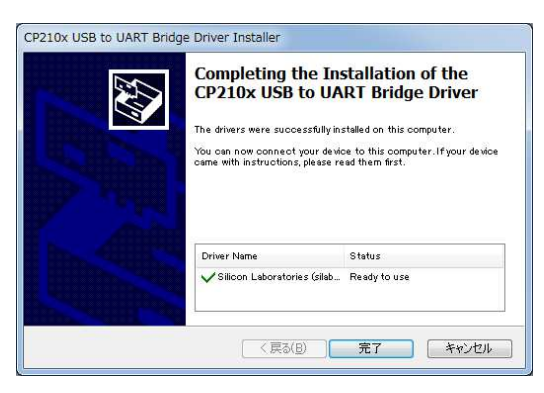

⑥ウィンドウが消えたら、もう一度手順①から開始し、手順②で Base ファイルを選択した所で、 HKS ファイルを選択するようにします。

その後は手順⑤まで同じ手順です。

⑦VALCON と USB ケーブルで接続すると自動的にドライバの最終インストールが開始されます。 インストール完了後に VALCON EasyWriter を起動して COM ポート設定をしてください。